### Technicolor TG582n – Check and Enable DHCP

Note: When a router is factory reset DHCP is enabled by default. If you are unable to log into the router we recommend factory resetting the router first. Before doing this make sure you have the ADSL/FTTC authentication details to hand.

Occasionally you may find that the router, although connected to the internet, is not allowing devices to access it although physically or via connected wirelessly. This usually because the router is not supplying IP addresses via DHCP. This can sometimes become disabled if someone has logged into the router and made a small change to it's configuration (e.g. wireless password or network/SSID name).

The following steps will allow you to check DHCP and enable.

# <u>Step 1 – Check your network adaptor settings</u>

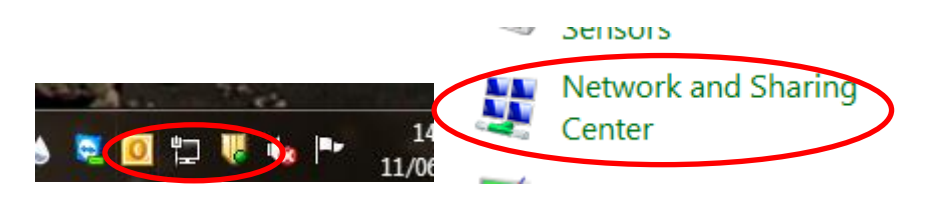

Right-click on the network icon and select 'Open Network and Sharing Centre'. Alternatively, go to the Windows control panel and double-click on the Network and Sharing Center.

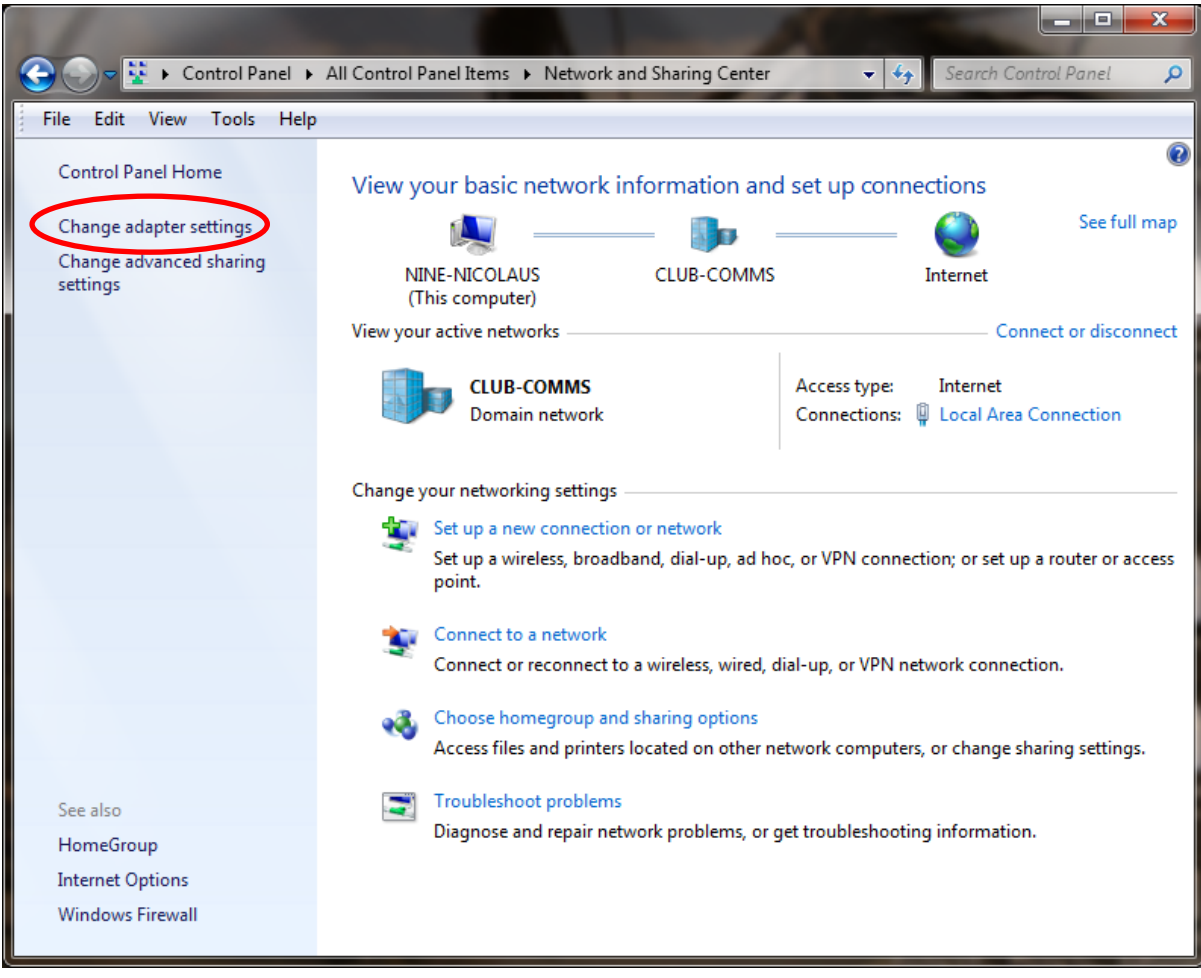

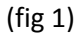

Click on 'Change adapter settings' (or Local Area Connection – see fig 3)

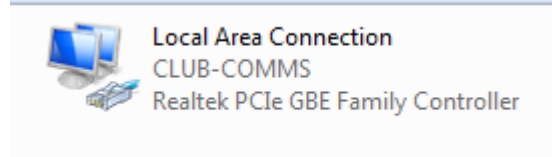

(fig 2)

Double-click on the network adaptor.

| 🖞 Local Area Connection Status                                                                                                    | Network Connection Details                           |
|----------------------------------------------------------------------------------------------------|------------------------------------------------------|
| General                                                                                                    | Network Connection Details:                          |
| Connection                                                                                                    | Property Value                                       |
| IPv4 Connectivity: Internet                                                                                                    | Connection-specific DN CLUB-COMMS                    |
| IPv6 Connectivity: No Internet access                                                                                                    | Description Realtek PCIe GBE Family Controller       |
| Media State: Enabled                                                                                                    | Physical Address 6C-62-6D-B8-A4-73                   |
| Duration: 05:32:01                                                                                                    | DHCP Enabled Xes                                     |
| Speed: 100.0 Mbps                                                                                                    | IPv4 Address 192.168.101.9                           |
|                                                                                                    | IPv4 Subnet Mask 255.255.252.0                       |
| Details                                                                                                    | Lease Obtained 11 June 2013 08:56:13                 |
|                                                                                                    | Lease Expires 19 June 2013 08:56:13                  |
|                                                                                                    | IPv4 Default Gateway 192.168.100.253                 |
| Activity                                                                                                    | IPv4 DHCP Server 192.168.100.6                       |
|                                                                                                    | IPv4 DNS Servers 192.168.100.6                       |
| Sent — Neceived                                                                                                    | 192.168.100.8                                        |
| and the second second se | IPv4 WINS Server 192.168.100.6                       |
| Buten 294 502 207 2 752 525 425                                                                                                    | NetBIOS over Tcpip En Yes                            |
| Bytes: 304,503,297 3,763,626,436                                                                                                    | Link-local IPv6 Address fe80::693e:c83c:967e:5ad6%11 |
|                                                                                                    | IPv6 Default Gateway                                 |
| Properties Diagnose                                                                                                    | IPv6 DNS Server                                      |
|                                                                                                    |                                                      |
|                                                                                                    |                                                      |
| Close                                                                                                    | Close                                                |
|                                                                                                    |                                                      |

(fig 3)

(fig 4)

To check the current IP address click on 'Details...'. If the IP address starts with 169.\*.\*.\* then it means that the computer cannot get an IP address from the router. If configured correctly it should read something like 192.168.1.64

|                                                                                                    | 🕌 Local Area Connection Properties                                                                                                    |
|----------------------------------------------------------------------------------------------------|----------------------------------------------------------------------------------------------------|
| Local Area Connection Status                                                                                                    | Networking                                                                                                    |
| Connection<br>IPv4 Connectivity: Internet<br>IPv6 Connectivity: No Internet access<br>Media State: Enabled<br>Duration: 05:32:01<br>Speed: 100.0 Mbps<br>Details | Connect using:<br>Realtek PCIe GBE Family Controller<br>Configure<br>This connection uses the following items:<br>Configure<br>This connection uses the following items:<br>Configure<br>This connection uses the following items:<br>Configure<br>This connection uses the following items:<br>Configure<br>This connection uses the following items:<br>Configure<br>This connection uses the following items:<br>Configure<br>This connection uses the following items:<br>Configure                                                                                                    |
| Activity Sent Received                                                                                                    | Internet Protocol Version 4 (TCP/IPv4)      Internet Protocol Version 4 (TCP/IPv4)      Internet Protocol |
| Bytes: 384,503,297 3,763,626,436                                                                                                    | Description<br>Allows your computer to access resources on a Microsoft<br>network.<br>OK Cancel                                                                                                    |
| (fig 5)                                                                                                    | (fig 6)                                                                                                    |

If the IP address is incorrect you will first need to manually set it. Click on 'Properties' and then double-click on 'Internet Protocol Version 4 (TCP/IP)'

| Internet Protocol Version 4 (TCP/IPv4) Properties | Internet Protocol Version 4 (TCP/IPv4) Properties |
|---------------------------------------------------|---------------------------------------------------|
| Obtain an IP address automatically                | Obtain an IP address automatically                |
| O Use the following IP address:                   | Use the following IP address:                     |
| IP address:                                       | IP address: 192 . 168 . 1 . 200                   |
| Subnet mask:                                      | Subnet mask: 255 . 255 . 255 . 0                  |
| Default gateway:                                  | Default gateway: 192 . 168 . 1 . 254              |
| Obtain DNS server address automatically           | Obtain DNS server address automatically           |
| O Use the following DNS server addresses:         | Use the following DNS server addresses:           |
| Preferred DNS server:                             | Preferred DNS server: 8 . 8 . 8 . 8               |
| Alternate DNS server:                             | Alternate DNS server: 4 . 4 . 4 . 4               |
| Validate settings upon exit Advanced              | Validate settings upon exit Advanced              |
| OK Cancel                                         | OK Cancel                                         |
| fig 7)                                            | (fig 8)                                           |

By default the setting should be set as fig 7. You will need to manually set the details as per fig 8. Once done click 'OK'.

You can then check these settings have taken place by repeating the steps in fig 3 and fig 4.

## Step 2 – Check DHCP on the router

| Technicolor TG582n<br><u>Administrator</u>          |                                                                                                    |                                                                   | technicolor |
|-----------------------------------------------------|----------------------------------------------------------------------------------------------------|-------------------------------------------------------------------|-------------|
| Home<br>Technicolor Gateway<br>Broadband Connection | Technicolor Gatewa<br>• Information<br>Product Name:<br>Software Release:                                        | <b>TG582n</b><br>8.4.4.I                                          |             |
| Home Network<br>Help                                | Broadband Connect  Internet:                                                                                     | tion<br>Connected                                                 | Disconnect  |
| <b>**</b>                                           | Toolbox<br>• <u>Game &amp; Application</u><br><u>Sharing</u><br>• <u>Firewall</u> :<br>• <u>Parental Control</u> | Standard                                                          |             |
| æ                                                   | Home Network                                                                                                    | <u>Rachels-PC</u>                                                 |             |
|                                                     | Ethernet:                                                                                                    | NINE-NICOLAUS<br>Unknown-90-21-55-d5-21-a7<br>No devices detected |             |

Log into your router by navigating to 192.168.1.254 with Internet Explorer: Enter the username which by default is 'Administrator'

Enter the password. By default this is the Serial Number located on the bottom of the router. Click on 'Home Network'.

| Technicolor TG582n                                  |                                                   | technicolor |
|-----------------------------------------------------|---------------------------------------------------|-------------|
|                                                     | Home > Home Network                               |             |
| Home<br>Technicolor Gateway<br>Broadband Connection | Home Network                                      |             |
| Toolbox<br>Home Network                             | ((( <u>Rachels-PC</u><br>((( <u>NINE-NICOLAUS</u> |             |
| Interfaces<br>Help                                  | Ethernet                                          |             |
|                                                     | ethport1<br>(100Mbps)<br>                         |             |
|                                                     | ethport3<br>(100Mbps)<br>ethport4<br>(100Mbps)    |             |
|                                                     |                                                   |             |

Now select 'Interfaces'

| Technicolor TG582n<br>Administrator                                                       | technicolor                                                 |
|-------------------------------------------------------------------------------------------|-------------------------------------------------------------|
| Home<br>Technicolor Gateway<br>Broadband Connection<br>Toolbox<br>Home Network<br>Devices | Home > Home Network > Interfaces                            |
| Interfaces<br>Help                                                                        | <pre> ethport4 (100Mbps)  wLAN: TNCAP934D97 (52Mbps) </pre> |

#### Now select 'Local Network'

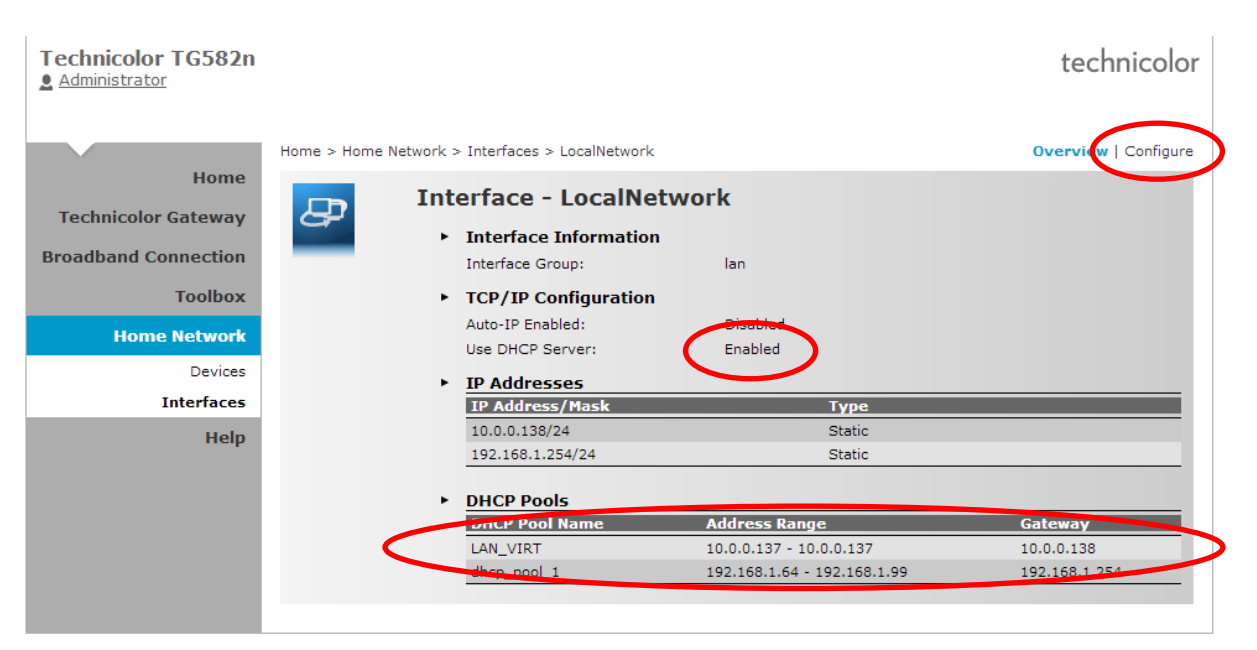

This page shows you the overview of the current settings. First, make sure there is a DHCP Pool Address Range showing.

Next, if 'Use DHCP Server' shows as disabled click 'configure'.

| Technicolor TG582n<br>Administrator                                                                     |                                                                                                    | technicolor        |
|----------------------------------------------------------------------------------------------------|----------------------------------------------------------------------------------------------------|--------------------|
| Home<br>Technicolor Gateway<br>Broadband Connection<br>Toolbox<br>Home Network<br>Devices<br>Interfaces | Home > Home Network > Interfaces > LocalNetwork  Interface - LocalNetwork  Interface Group: Ian  TCP/IP Configuration  Auto-IP Enabled: Use DHCP Server:  Auto-IP Configuration  Auto-IP Enabled:  Auto-IP Enabled:  Auto-IP Enabled | erview   Configure |
| Help                                                                                                    | IP Addresses           IP Addresss/Mask         Type           10.0.0.138/24         Static         Edit         Delete           192.168.1.254/24         Static         Edit         Delete           192.168.0.254         255.255.255.0         Add           DHCP Pools         Gateway         LAN_VIRT         10.0.0.137         10.0.0.138           dhcp_pool_1         192.168.1.64 - 192.168.1.99         192.168.1.254         Add                                                                                                    |                    |

Tick the option 'Use DHCP Server' and then Apply.

It's sometimes a good idea to reboot the router and connected computers, however, device trying to connect for the first time should now get an IP address.

# <u>Step 3 – Revert your adaptor settings</u>

| Internet Protocol Version 4 (TCP/IPv4)                                                                                                    | nternet Protocol Version 4 (TCP/IPv4) Properties |  |  |
|----------------------------------------------------------------------------------------------------|--------------------------------------------------|--|--|
| General Alternate Configuration                                                                                                    |                                                  |  |  |
| You can get IP settings assigned automatically if your network supports<br>this capability. Otherwise, you need to ask your network administrator<br>for the appropriate IP settings. |                                                  |  |  |
| Obtain an IP address automatically                                                                                                    |                                                  |  |  |
| Use the following IP address:                                                                                                    |                                                  |  |  |
| IP address:                                                                                                    | · · · ·                                          |  |  |
| Subnet mask:                                                                                                    |                                                  |  |  |
| Default gateway:                                                                                                    |                                                  |  |  |
| Obtain DNS server address autom                                                                                                    | natically                                        |  |  |
| Ouse the following DNS server add                                                                                                    | resses:                                          |  |  |
| Preferred DNS server:                                                                                                    | · · · ·                                          |  |  |
| Alternate DNS server:                                                                                                    |                                                  |  |  |
| Validate settings upon exit                                                                                                    | Advanced                                         |  |  |
|                                                                                                    | OK Cancel                                        |  |  |

If you had to change the adaptor settings repeat the first step but set it to 'Obtain an IP address automatically' and click 'OK'.